## Yes증빙 MOBILE 사용 설명서

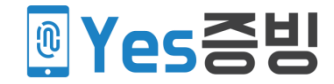

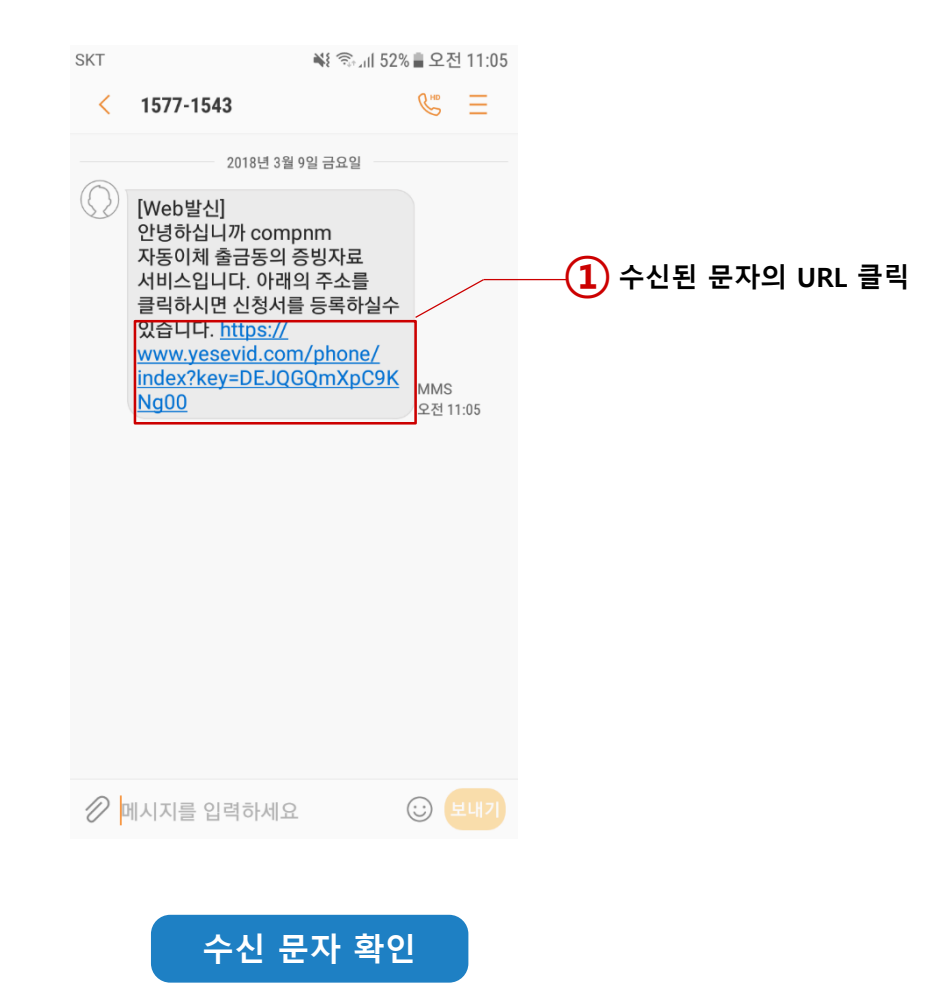

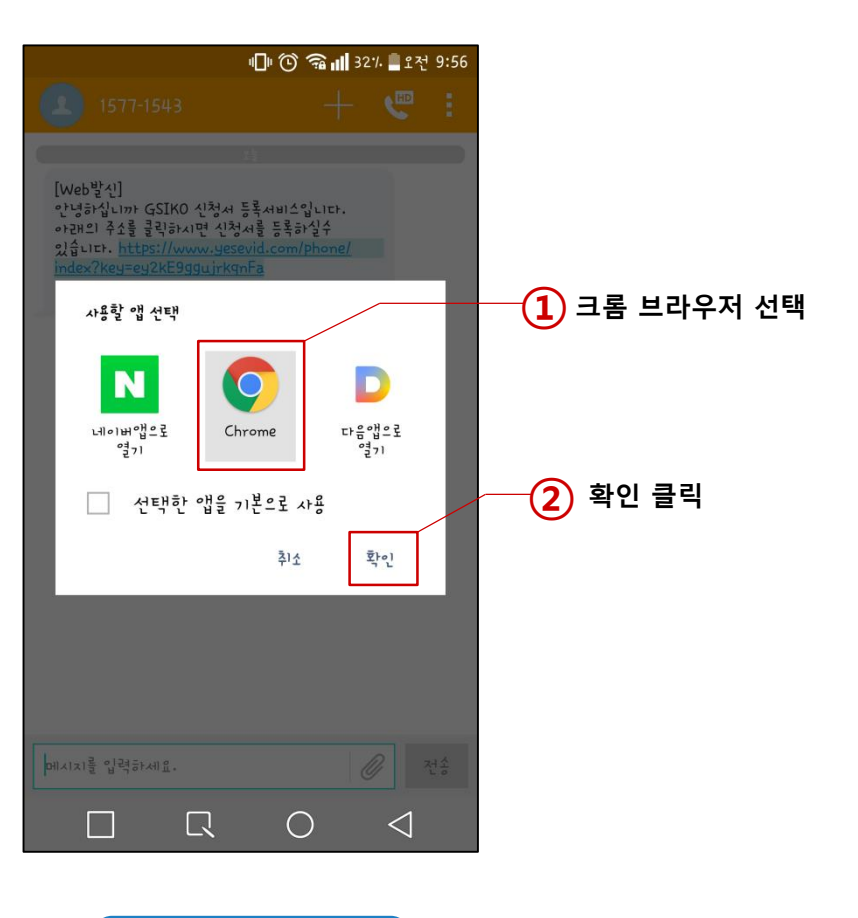

브라우저 선택

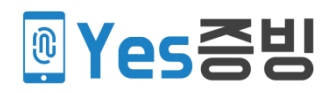

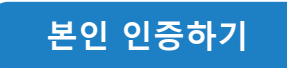

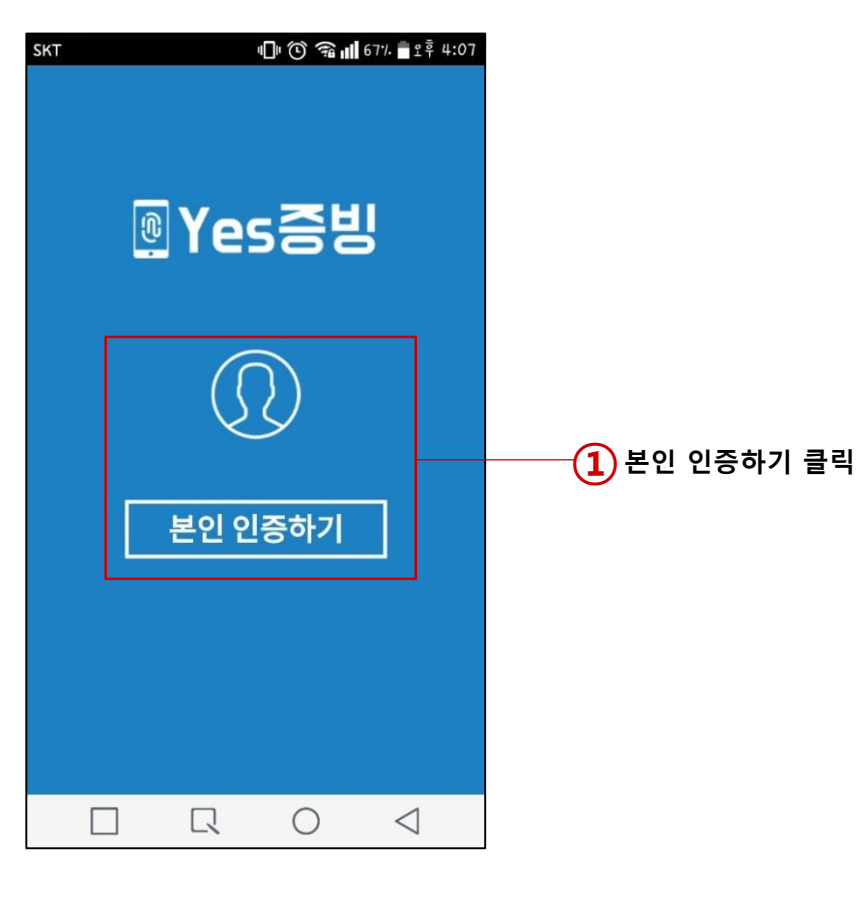

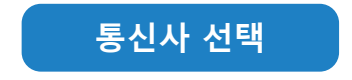

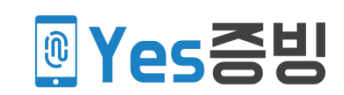

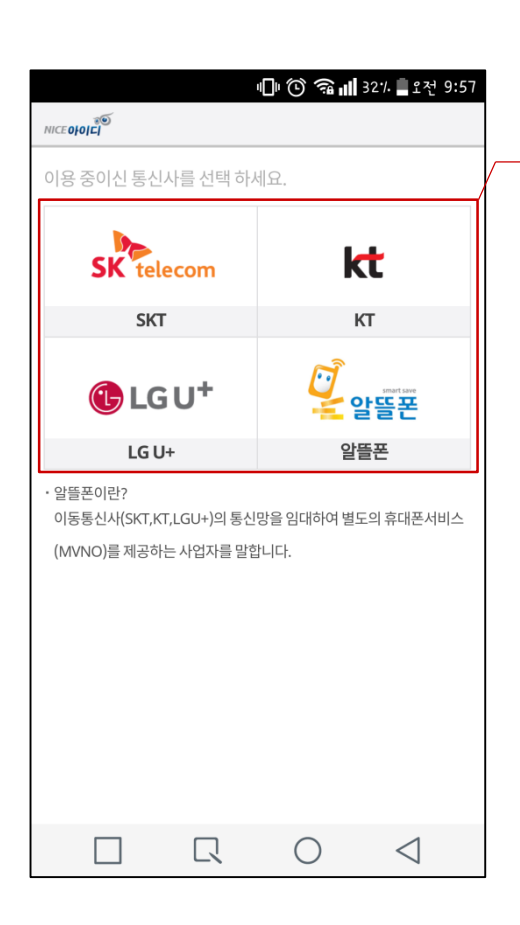

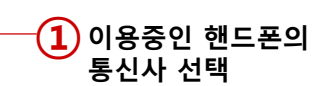

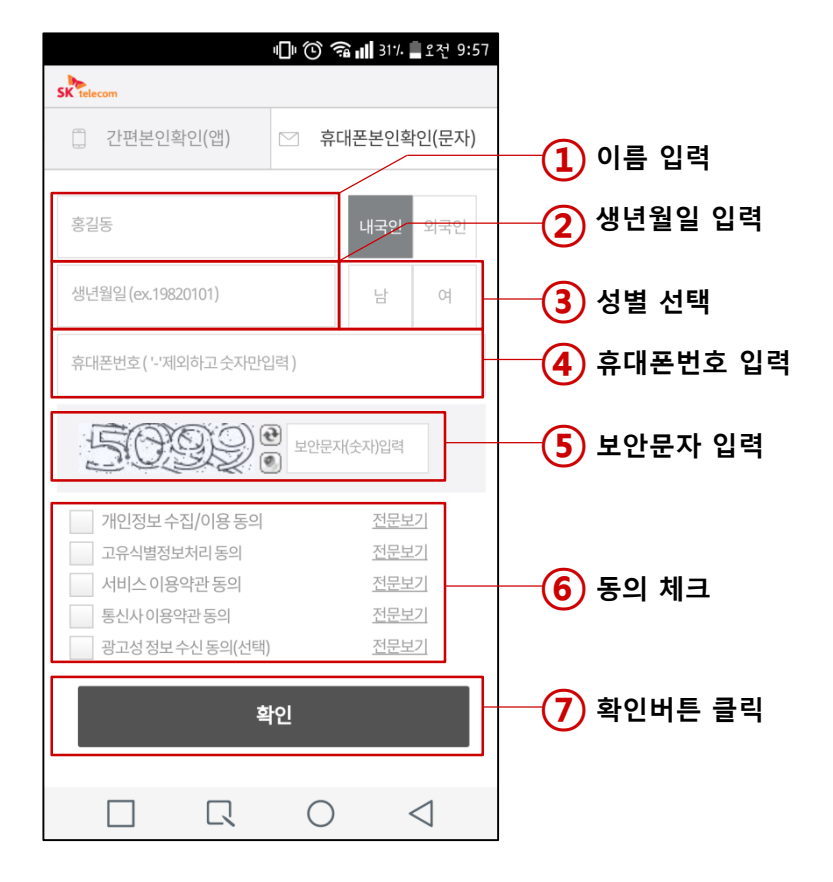

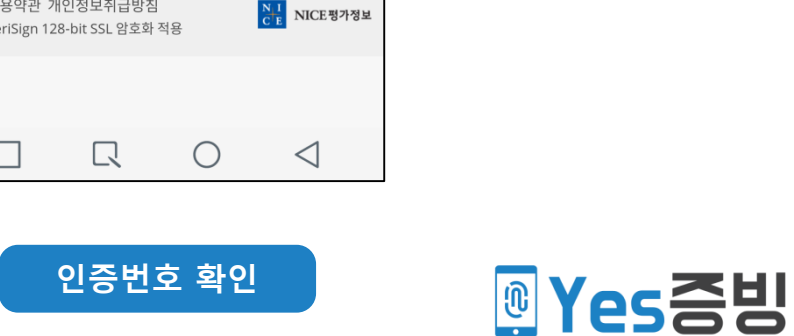

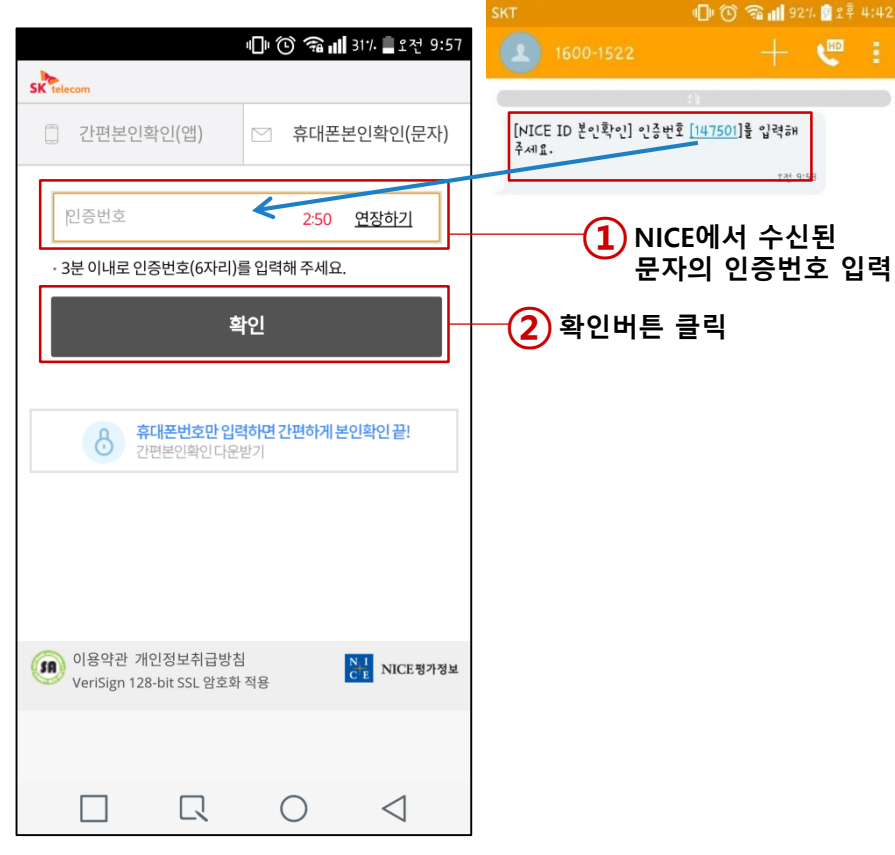

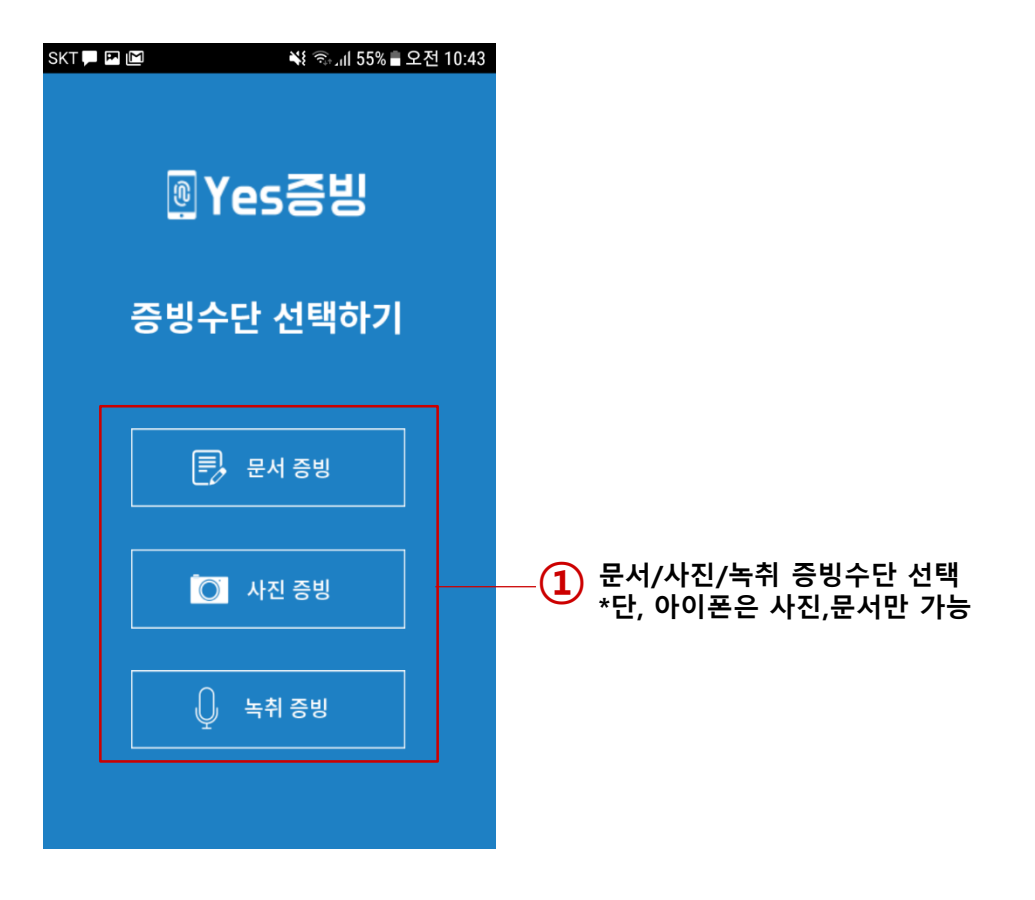

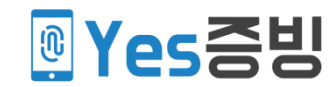

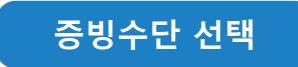

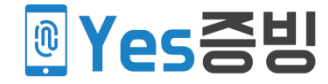

## 이 사진 증빙

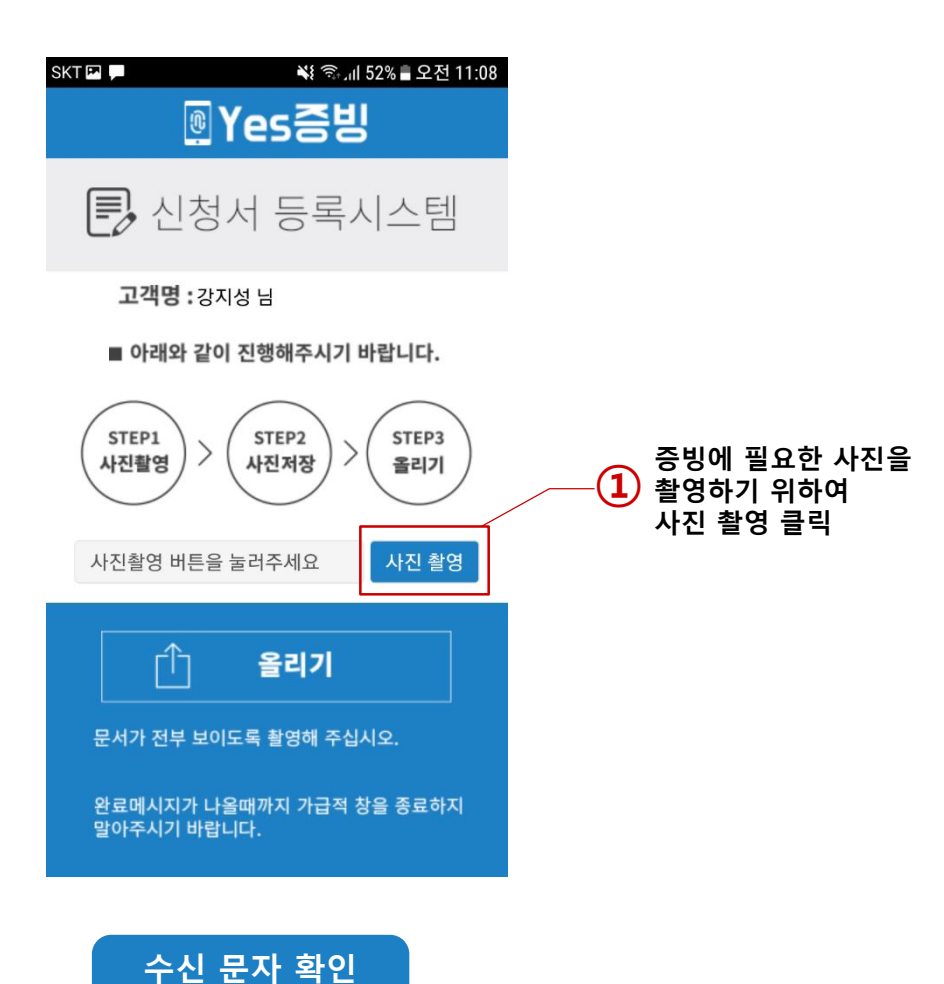

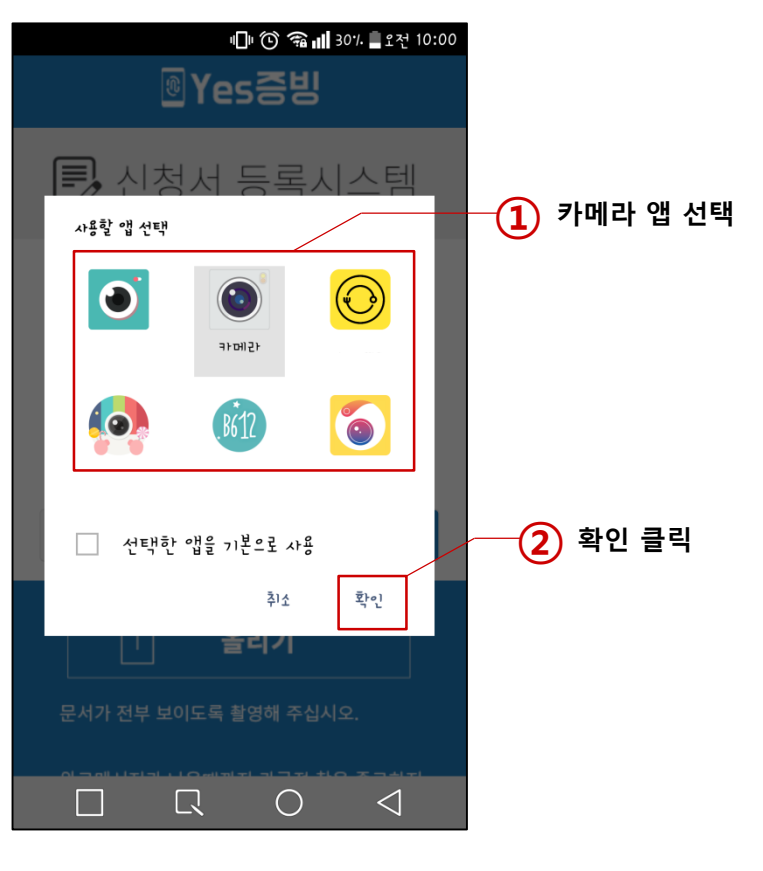

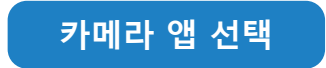

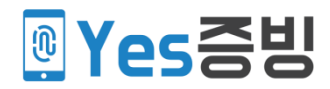

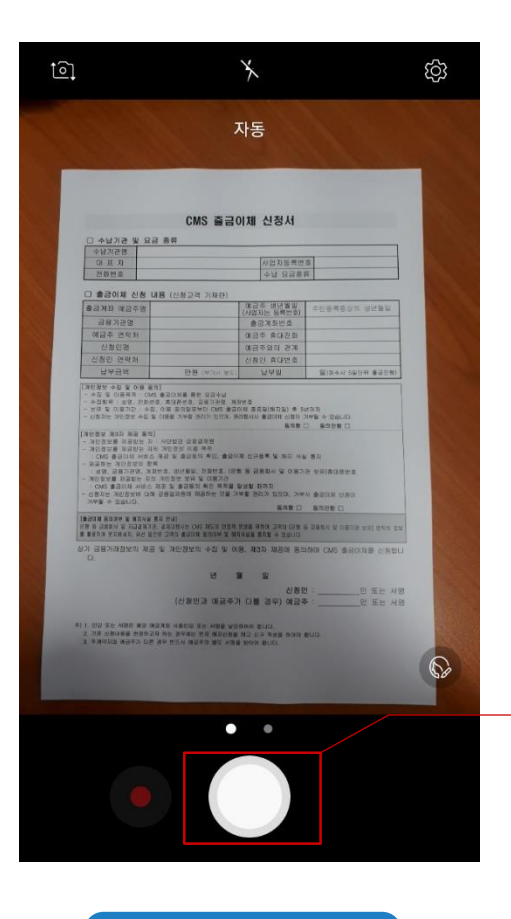

사진 촬영

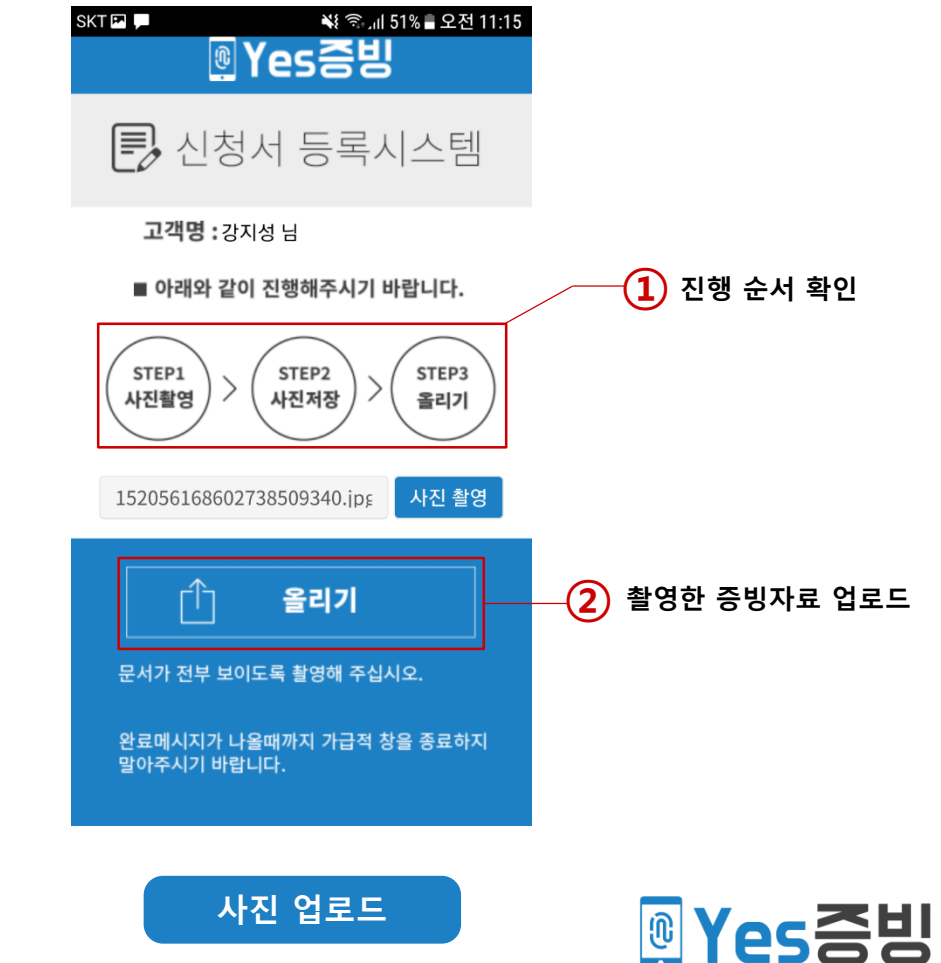

1 증빙 서류 사진 촬영

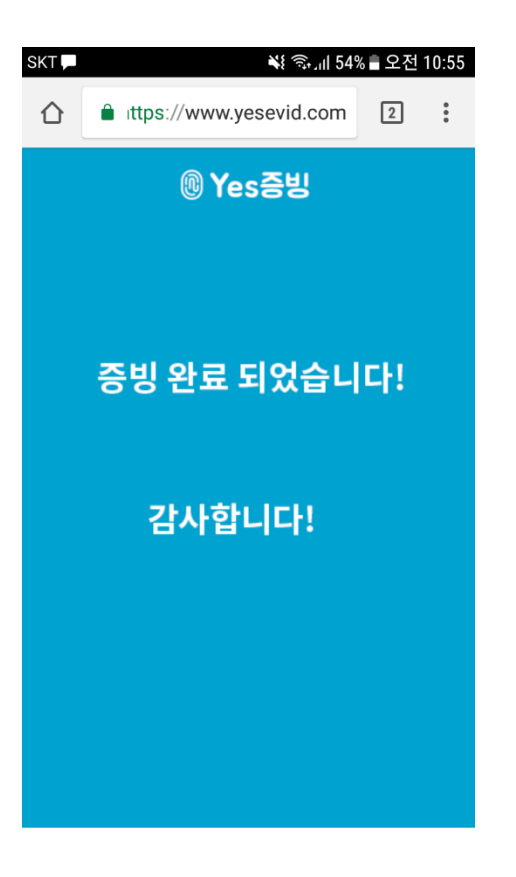

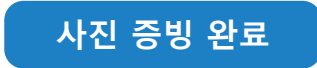

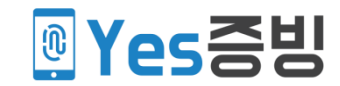

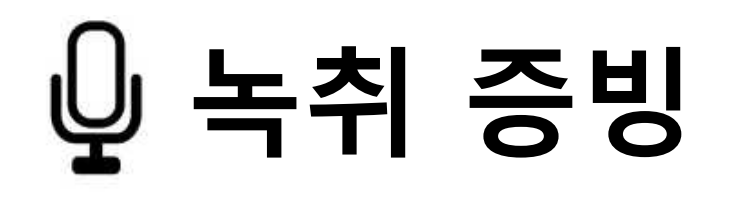

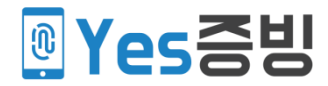

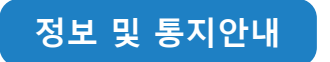

| 강지 | 성 |
|----|---|

## 예금주

은행명

기업은행

상기 금융거래정보의 제공 및 개인정보 수집 및 이용, 제 3자 제공에 동의하며 CMS 출금이체를 신청합니다.

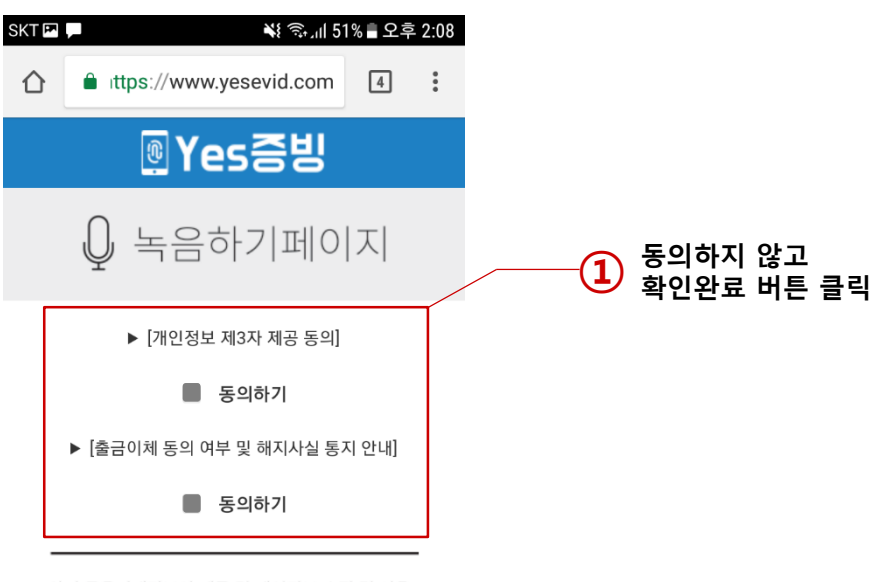

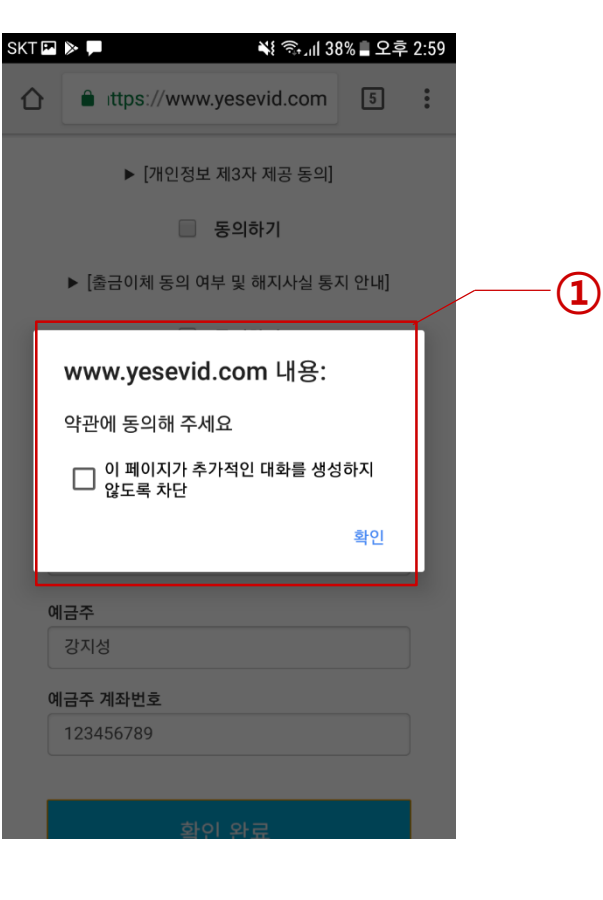

약관 동의 미체크 메시지

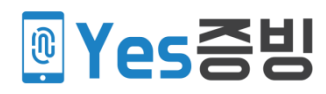

동의하지 않고

넘어가지 않음

확인완료 버튼 클릭

동의하기에 체크하지 않으면 다음단계로

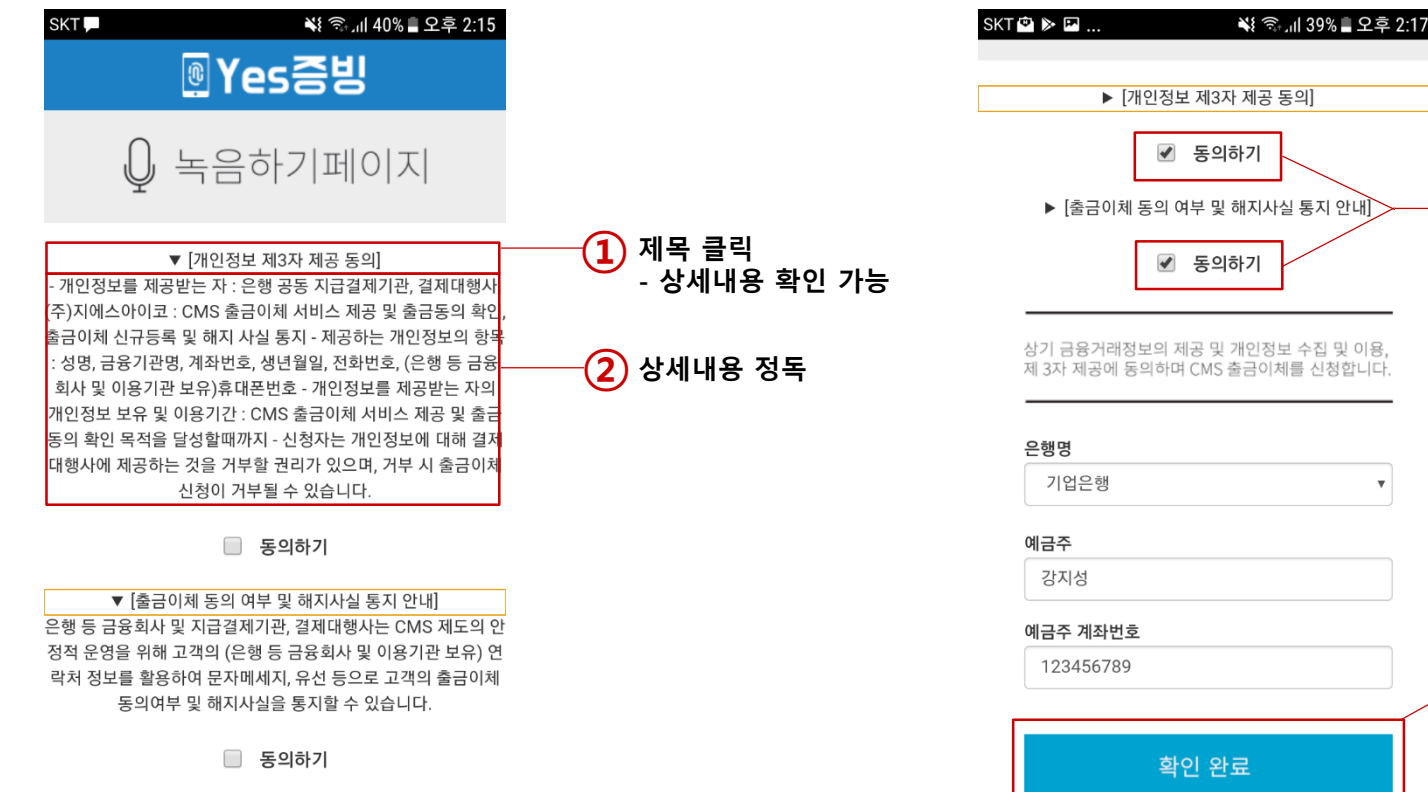

상세내용 확인

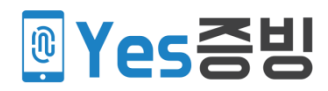

확인완료 클릭

(1) 동의하기 체크

(2)

확인 완료

동의하기 체크

w

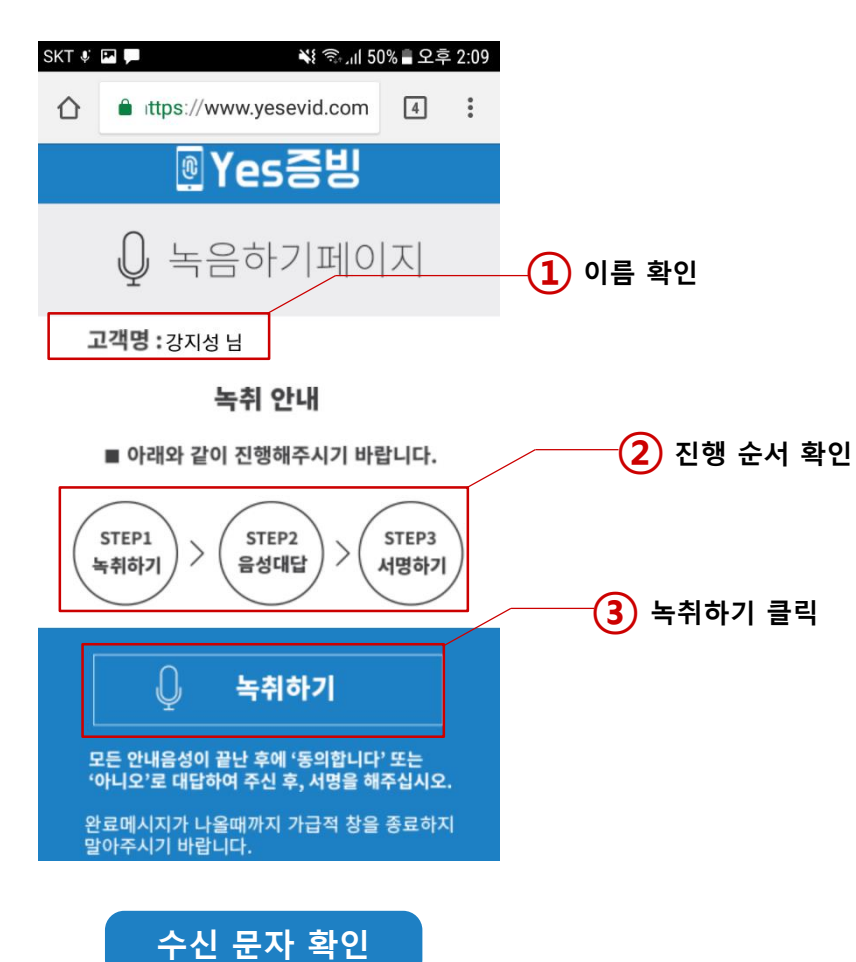

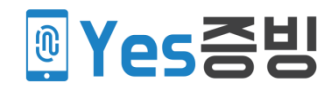

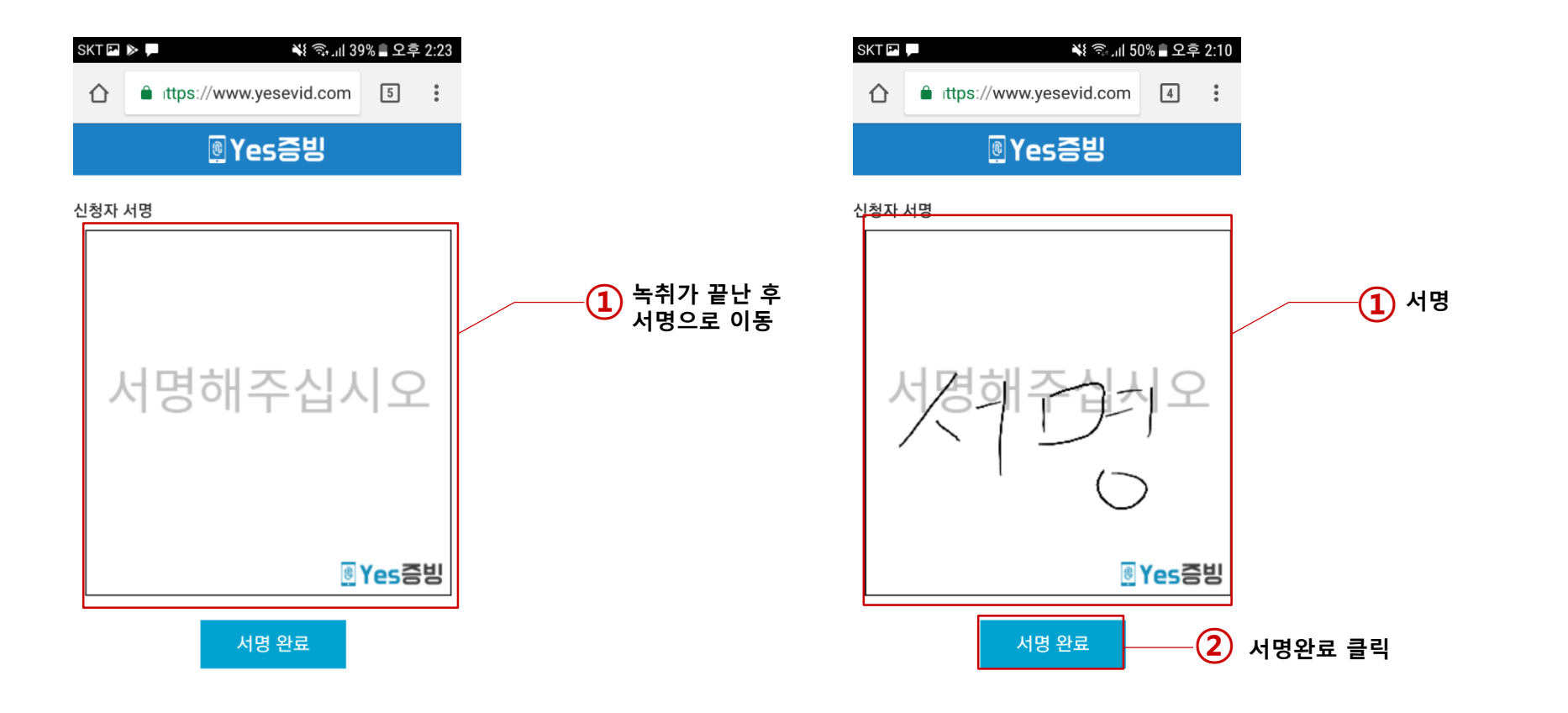

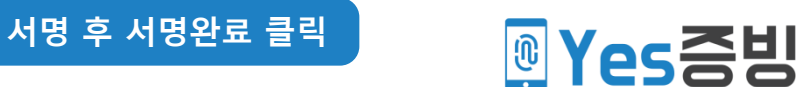

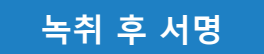

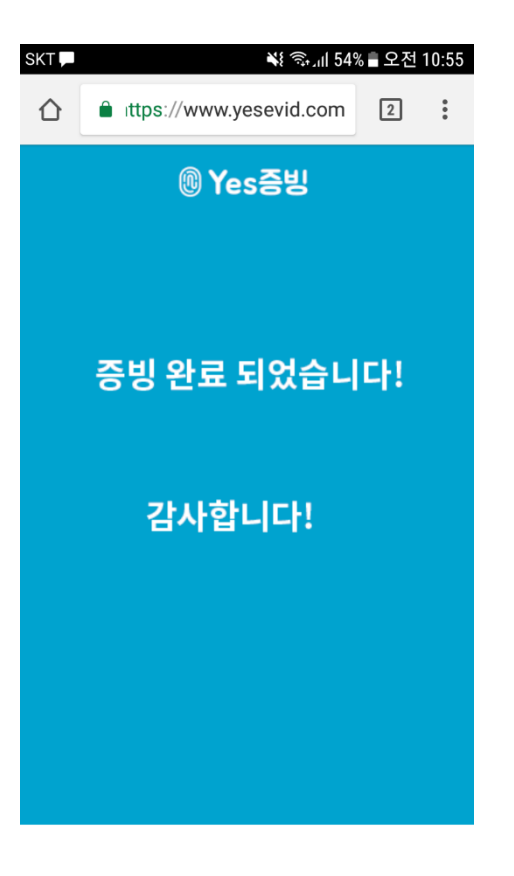

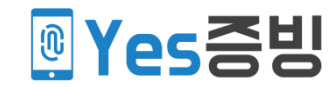

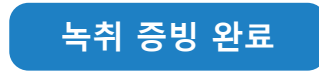

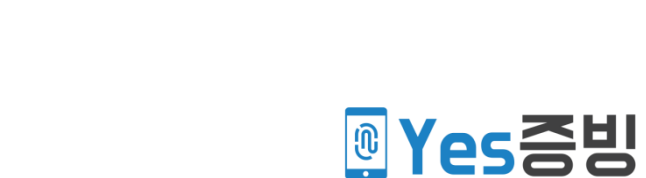

# 🖹 문서 증빙

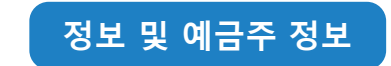

빈칸 메시지 Yes증빙

### 예금주 생년월일

출금계좌 예금주명

신청인이 예금주 📃

SKT 🖪 🔎 🔟

상기 금융거래정보의 제공 및 개인정보 수집 및 이용, 제 3자 제공에 동의하며 CMS 출금이체를 신청합니다.

Yes증빙

🛃 신청서 등록시스템

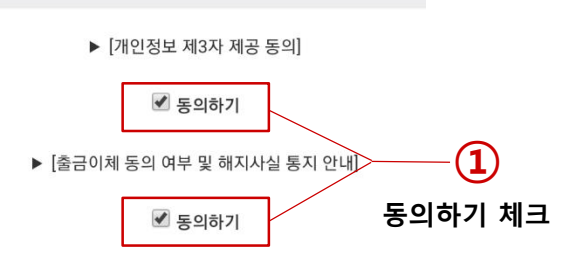

🐳 📚 네 55% 🖥 오전 10:44

| SKT |           | 💥 🟐 네 55% 🖥 오전 10:46 |
|-----|-----------|----------------------|
|     | 출금계좌 예금주명 |                      |
|     | 강지성       |                      |
|     | 예금주 생년월일  |                      |
|     | 금융기관명     |                      |
|     | 기업은행      | •                    |
|     | 출금계좌번호    |                      |
|     | 123456789 |                      |
| Е   | 예금주 연락처   |                      |
|     | 신청인명      |                      |
|     | 강지성       |                      |
|     | 예금주와의관계   |                      |
|     | 본인        |                      |
|     | 신청인 연락처   |                      |
|     |           |                      |
|     |           |                      |
|     | 획         | 인 완료                 |

| SKT | 🖭 🔎 🔟 🗧 👫 🖘 🗐 55%            | 응 오전 10:47 |          |  |
|-----|------------------------------|------------|----------|--|
|     |                              |            |          |  |
|     | 예금주 생년월일                     |            |          |  |
|     |                              |            |          |  |
|     |                              |            |          |  |
|     | 금융기관명                        |            |          |  |
|     | 선택해주세요.                      | •          |          |  |
|     | 출금계좌번호                       |            | 2        |  |
| ľ   |                              |            | 비카이 조재하며 |  |
| L   | www.yesevid.com 내용:          |            | 다음단계로    |  |
|     | 비카이 있습니다. 모두 채위주세요           |            | 넘어가지 않음  |  |
| L   |                              |            |          |  |
| L   | 이 페이지가 추가적인 대화를 생성<br>않도록 차단 |            |          |  |
| L   |                              |            |          |  |
| L   |                              | 확인         |          |  |
| L   |                              |            |          |  |
|     |                              |            |          |  |
|     | 신청인 연락처                      |            |          |  |
|     | 01081931543                  |            |          |  |
|     |                              |            |          |  |
|     |                              |            |          |  |
|     |                              |            |          |  |
|     |                              |            |          |  |

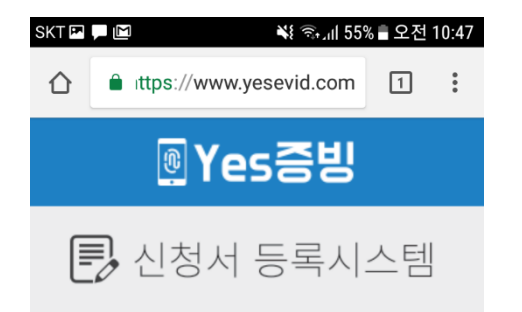

예금주 서명

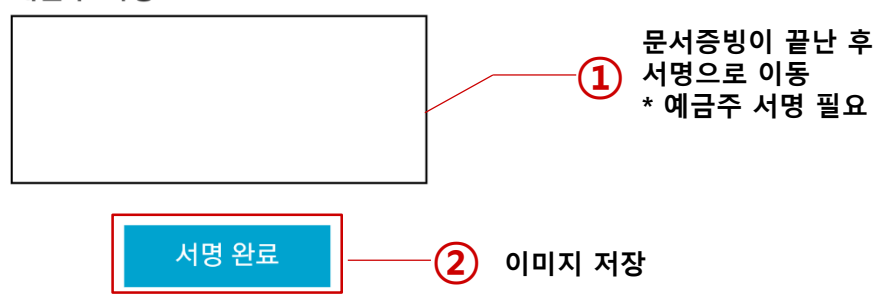

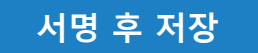

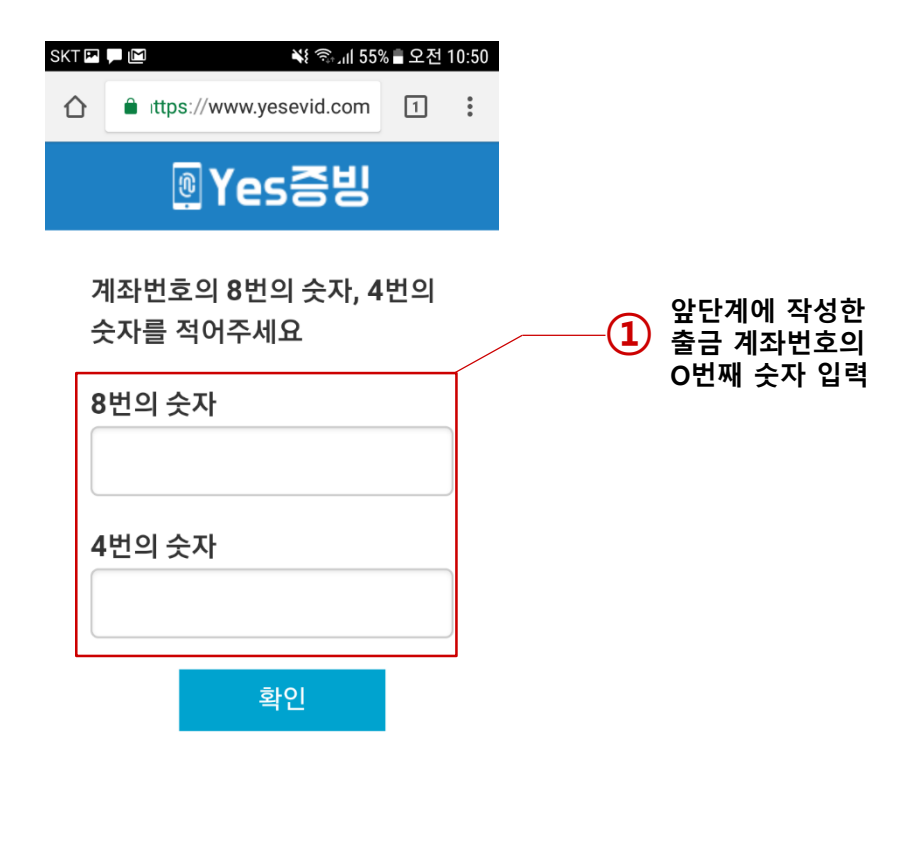

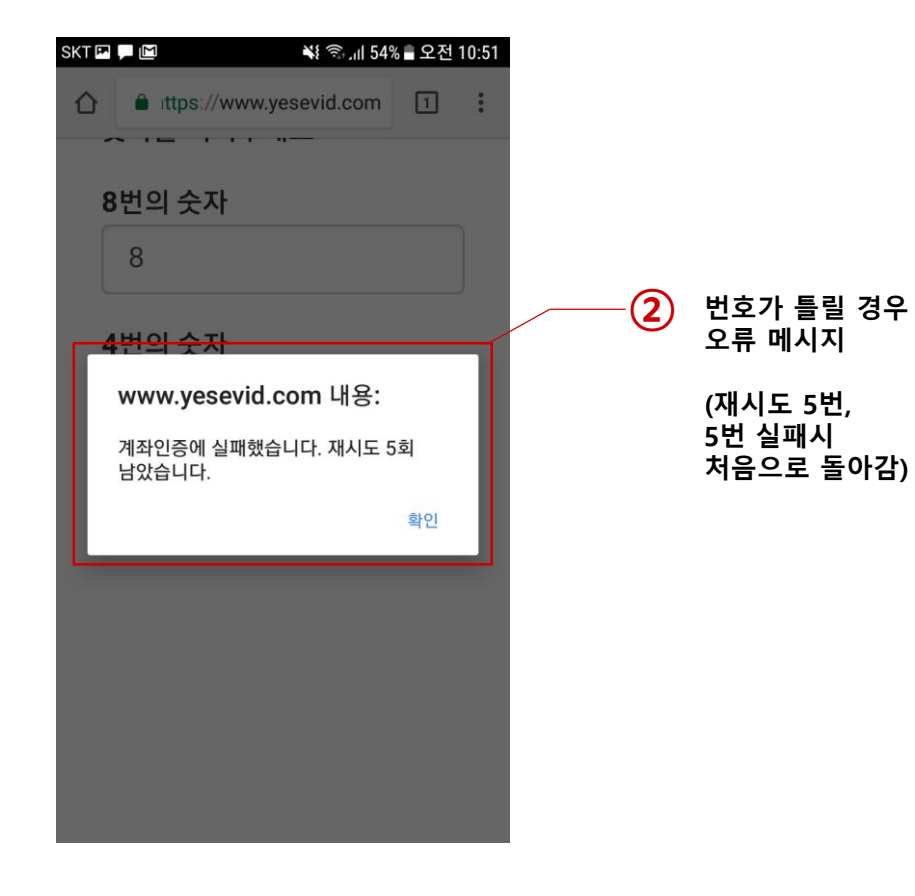

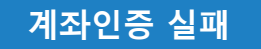

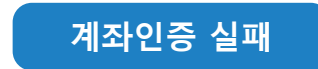

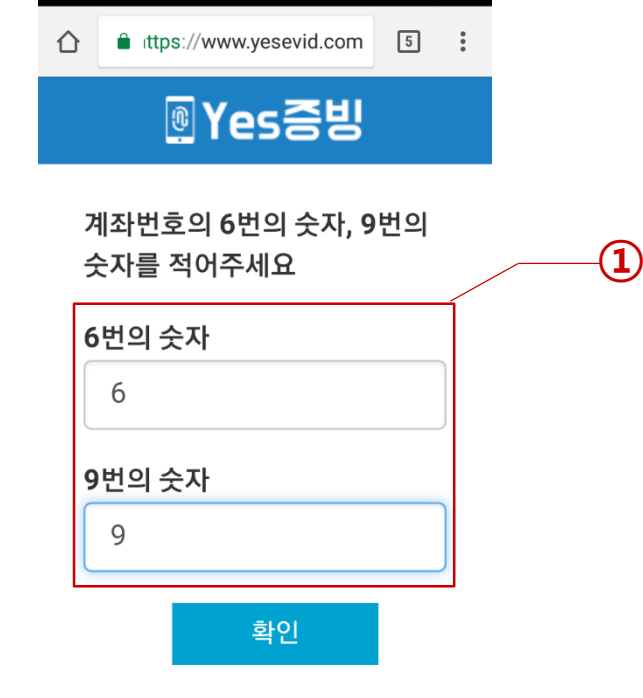

SKT 🖪 🔈 🖵

💐 🛜 📶 39% 🛢 오후 2:47

앞단계에 작성한

출금 계좌번호의

O번째 숫자 입력

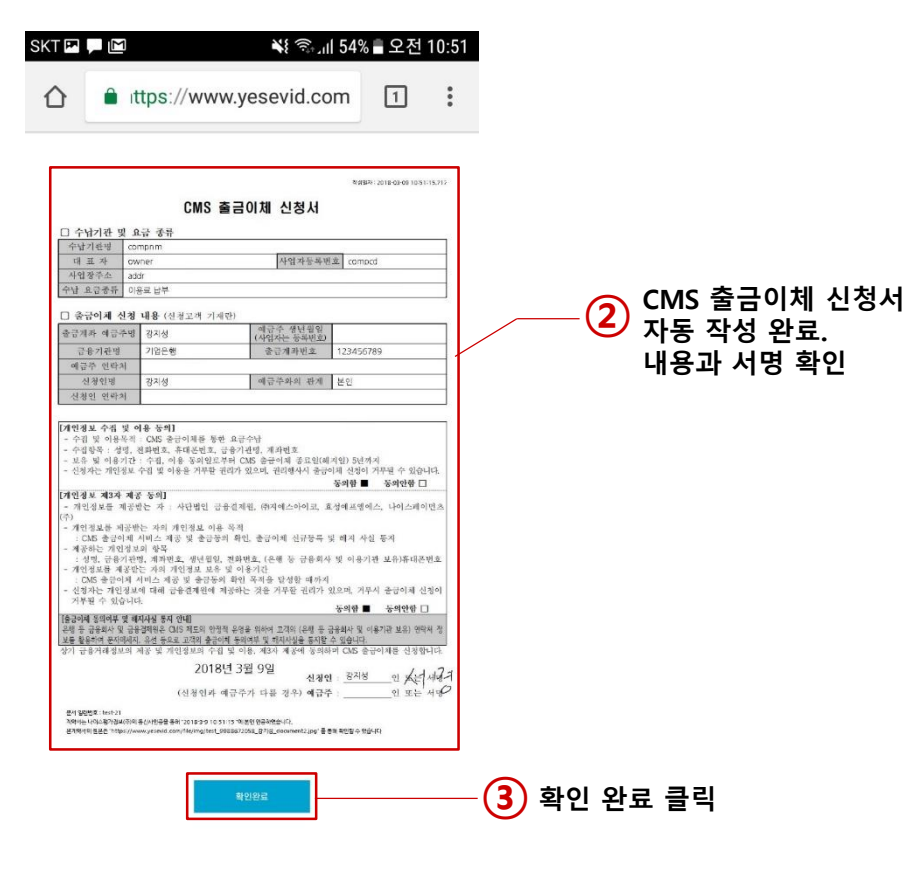

문서 생성 완료

## 계좌인증 성공

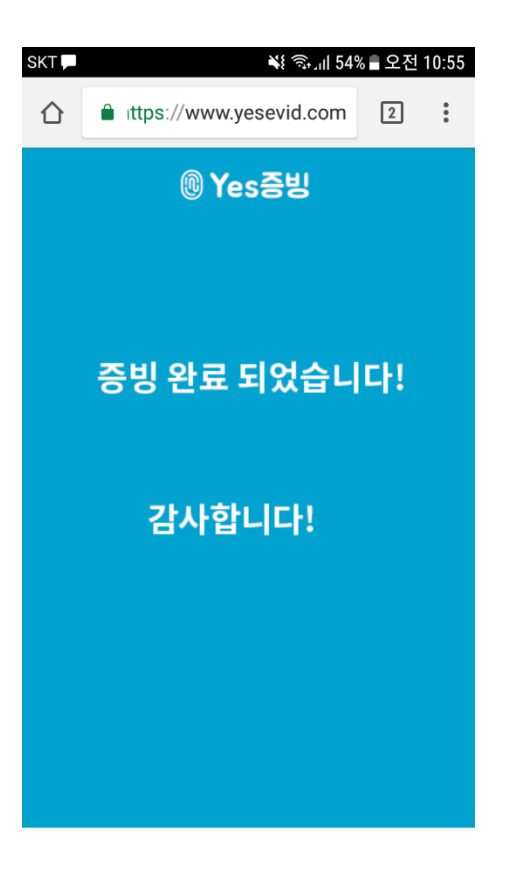

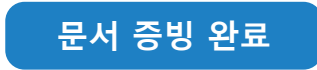

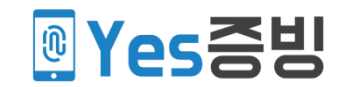